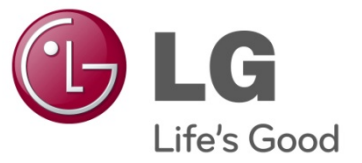

# MISE A JOUR DU LOGICIEL LG P990 (FOTA = Firmware Over The Air)

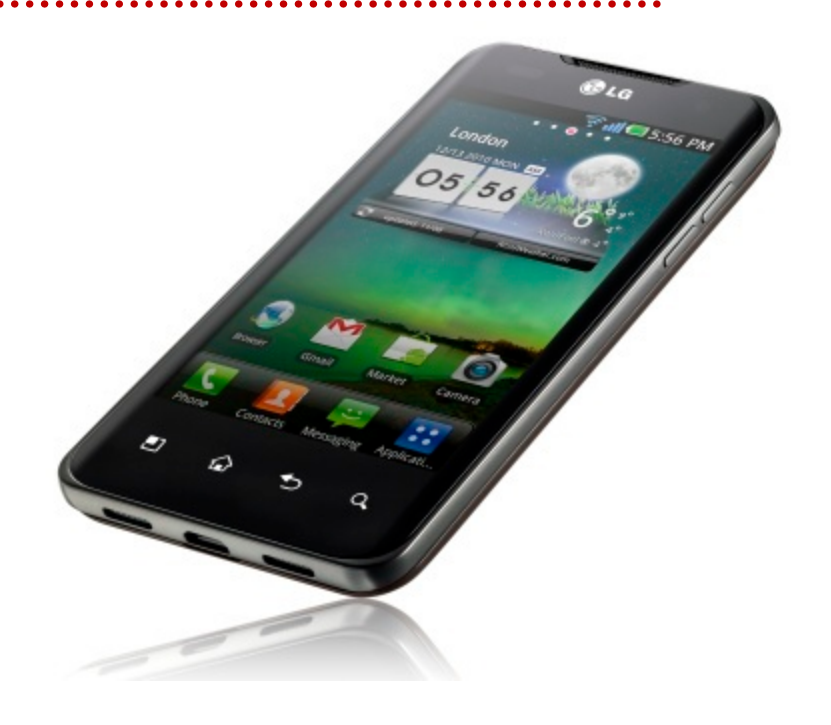

Augustus 2011

# Que signifie exactement la mise à jour du logiciel via FOTA ?

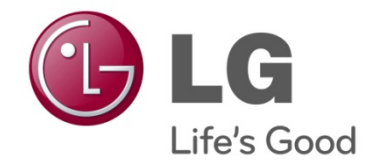

Que signifie exactement la mise à jour du logiciel via FOTA? Le smartphone que nous connaissons est comparable à un ordinateur. Tout comme pour les logiciels d'un « personal computer » (PC), les logiciels du smartphone sont régulièrement mis à jour, afin de faciliter l'usage de l'appareil ou d'améliorer et corriger de petites imperfections.

Pour une série de ses smartphones Optimus, LG vous offre la possibilité d'effectuer ces mises à jour par Wi-fi. C'est ce que LG appelle également FOTA (Firmware Over The Air), et qui permet d'effectuer directement une mise à jour de logiciel, sans devoir relier l'appareil à un ordinateur.

Dans un avenir proche, il sera également possible de le faire via une connexion 3G ou 4G.

Une mise à jour de logiciel (via FOTA) n'a par ailleurs aucune influence sur les données personnelles de votre smartphone qui restent inchangées, la mise à jour ne concernant que le logiciel de l'appareil.

#### **Comment fonctionne FOTA?**

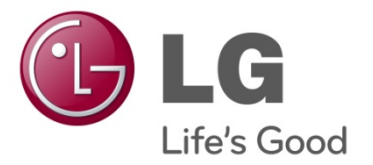

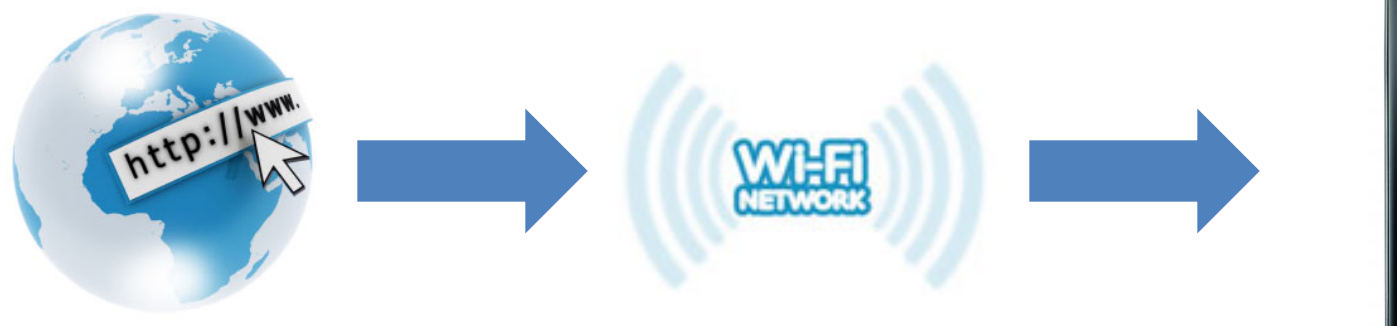

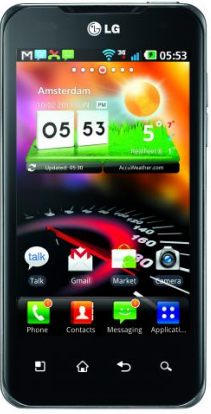

LG Optimus mise à jour du logiciel (FOTA) 3

#### Etablir une connexion avec un réseau Wi-Fi 1/2

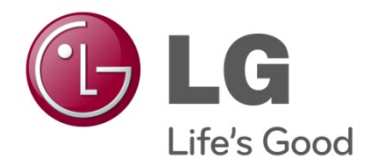

Avant d'effectuer une mise à jour de logiciel, l'appareil doit être connecté à un réseau Wi-Fi :

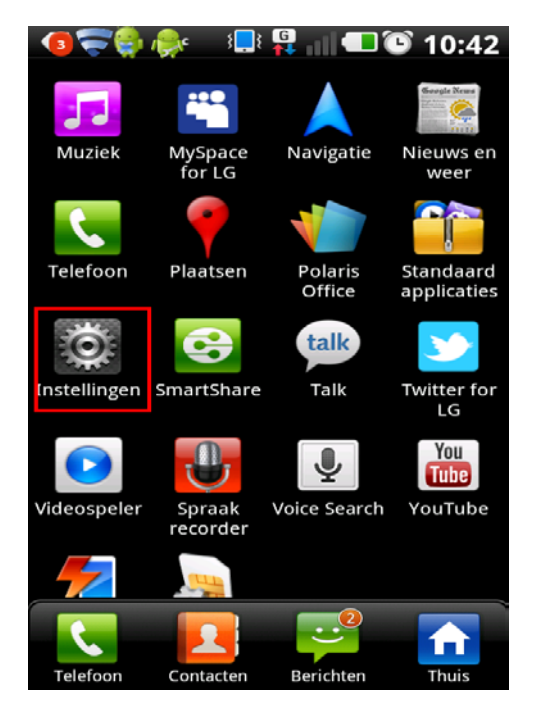

#### Allez à « réglages »

#### Sélectionnez « connexions »

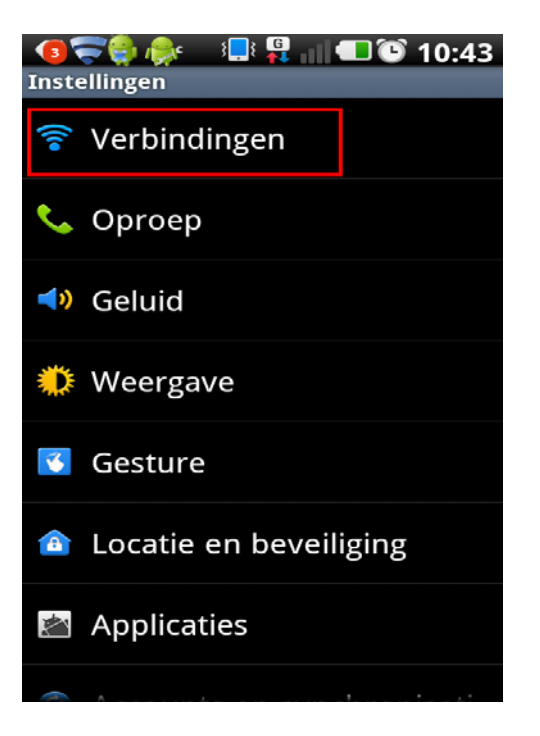

#### Etablir une connexion avec un réseau 2/2

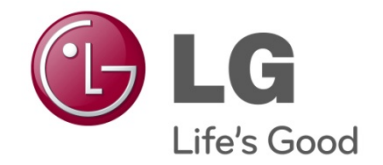

Cochez la fonction "Wi-Fi" et sélectionnez ensuite « réglages Wi-Fi »

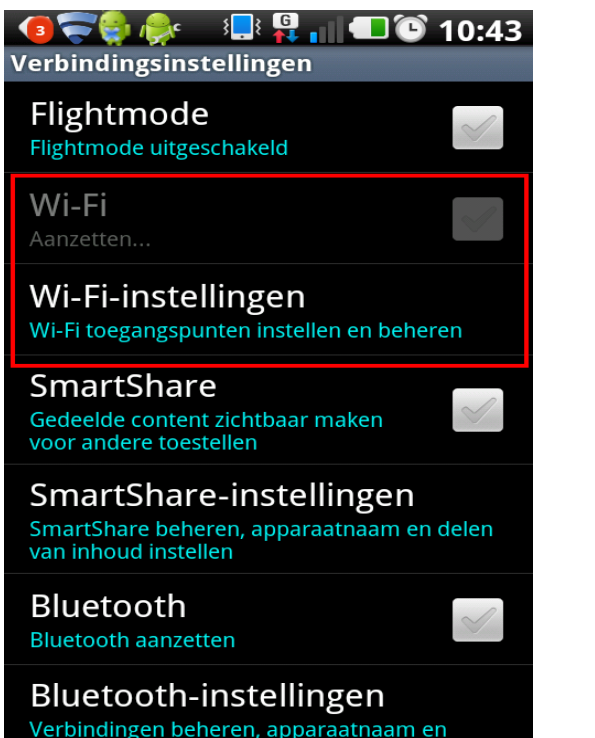

vindhaarheid instellen

Choisissez un réseau Wi-Fi et établissez la connexion

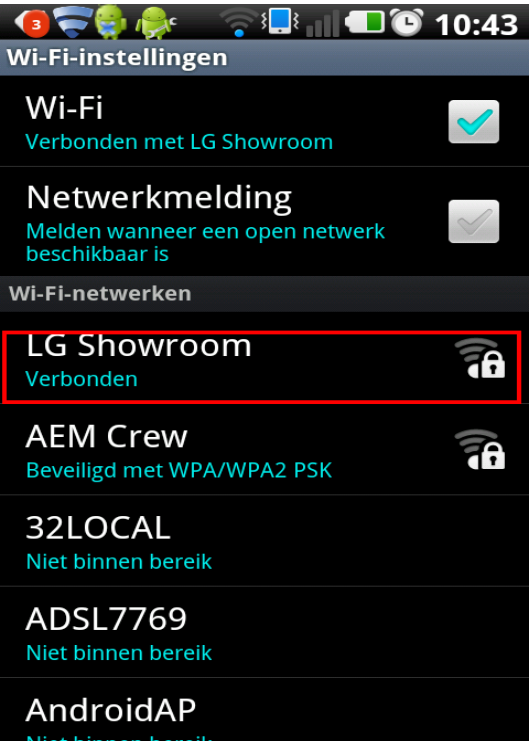

Niet binnen bereik

#### Effectuer la mise à jour de logiciel 1/4

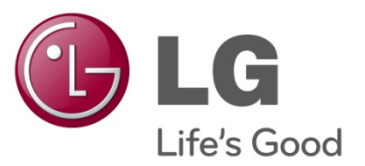

ATTENTION : Pendant toute la durée de la mise à jour de logiciel, il faut laisser le téléphone branché sur le chargeur!

Allez à « réglages »

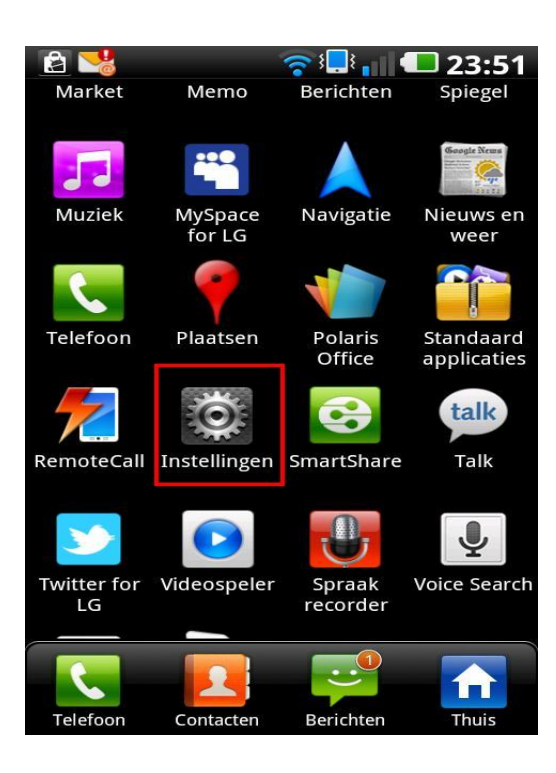

Sélectionnez « à propos du téléphone »

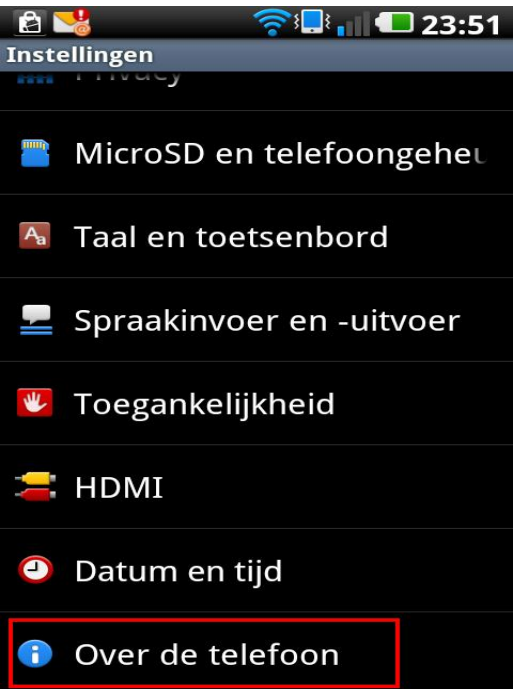

Sélectionnez « Mise à jour de logiciel »

| 🖹 🔧 🛜 🏹<br>Over de telefoon                         | 23:51    |
|-----------------------------------------------------|----------|
| Software-update<br>Controleren op software-update   |          |
| Status<br>IMEI-nummer, telefoonnummer,<br>enzovoort | signaal, |
| Accugebruik<br>Waarvoor de accu is gebruikt         |          |
| Juridische informatie                               |          |
| DivX VOD registratie                                |          |
| Modelnummer<br>LG-P990                              |          |
| Android-versie                                      |          |

#### Effectuer la mise à jour de logiciel 2/4

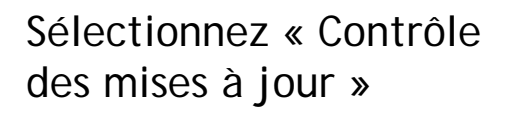

L'appareil établit la connexion avec le serveur et contrôle également si la dernière version du logiciel existe déjà dans l'appareil.

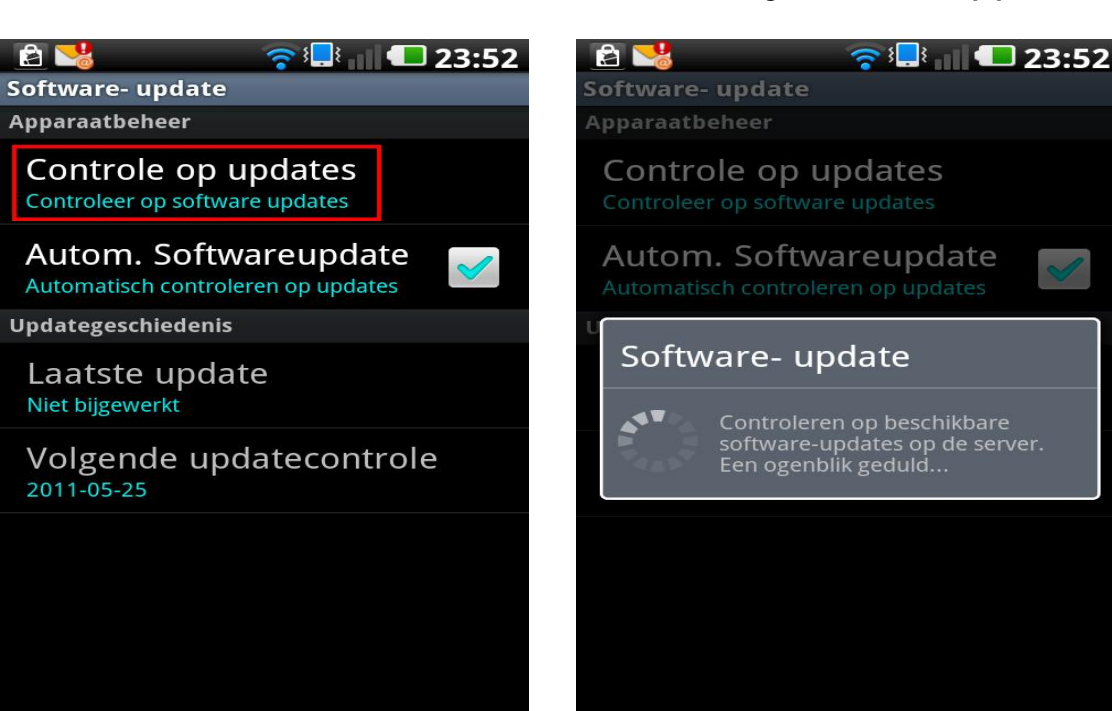

Si une nouvelle version du logiciel est disponible, le message ci-dessous s'affiche. Sélectionnez « Télécharger ».

| S | 🛜 📷 ौ॥ 纪 07:34<br>Software- update                                                                                                    |       |  |  |
|---|----------------------------------------------------------------------------------------------------|-------|--|--|
| A | Apparaatbeheer                                                                                                    |       |  |  |
|   | Controle op updates                                                                                                    |       |  |  |
|   | Software- update                                                                                                    |       |  |  |
| U | Er is een nieuwe software-<br>update beschikbaar.<br>Dataheffing is niet van<br>toepassing. Nu downloaden?<br>(U krijgt later toegang via het<br>menu 'Setting (Instellingen) ><br>About phone (Over<br>toestel)')Grootte software-<br>upgrade |       |  |  |
|   | Downloaden                                                                                                    | Terug |  |  |
|   |                                                                                                    |       |  |  |

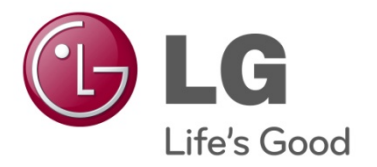

## Effectuer la mise à jour de logiciel 3/4

Le téléchargement est

 $\mathbf{\Sigma}$ 

effectué.

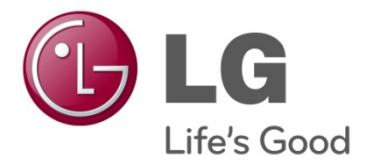

Dès que le téléchargement a démarré, le message ci-dessous s'affiche.

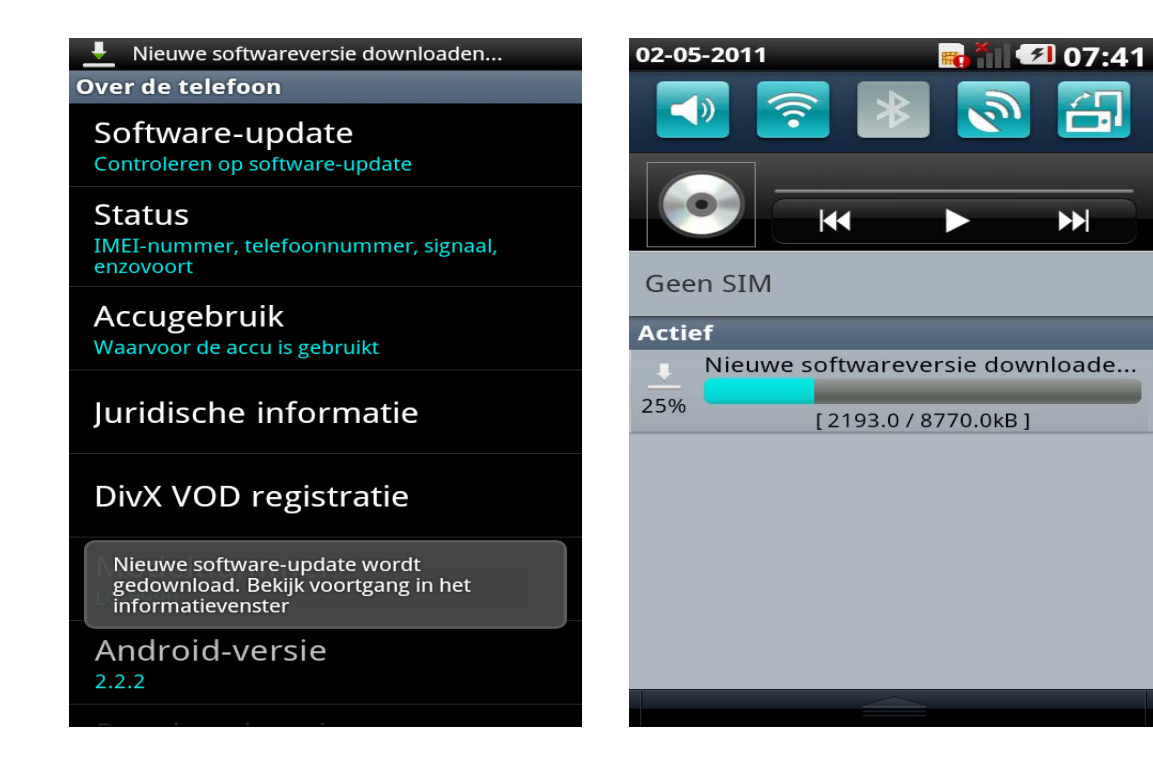

La mise à jour du logiciel est entièrement téléchargée et peut être installée.

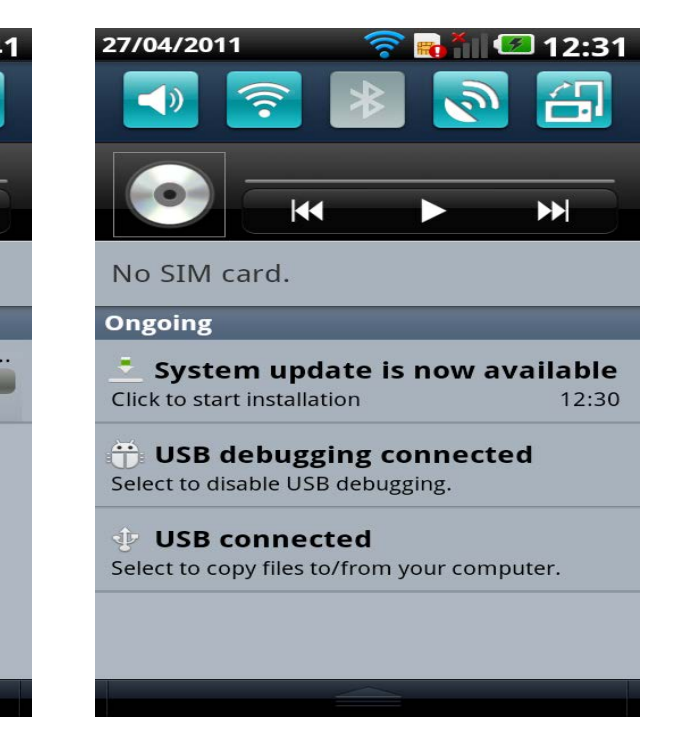

## Effectuer la mise à jour de logiciel 4/4

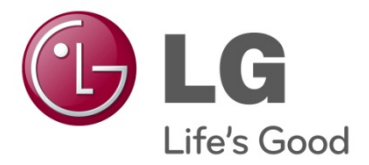

Dès que le message cidessous s'affiche, sélectionnez « Installez maintenant »

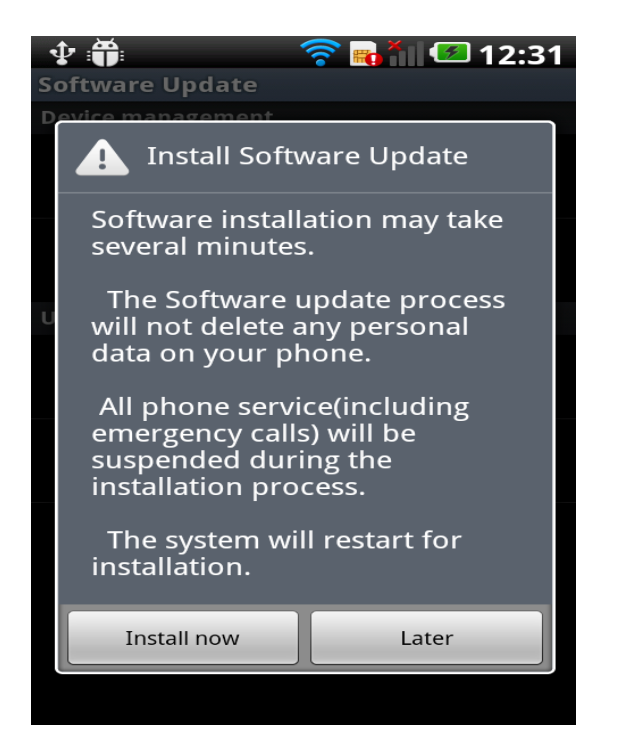

Ou sélectionnez « Plus tard » pour installer la mise à jour à un autre moment. Après que la nouvelle version du logiciel est installée, l'appareil démarre automatiquement.

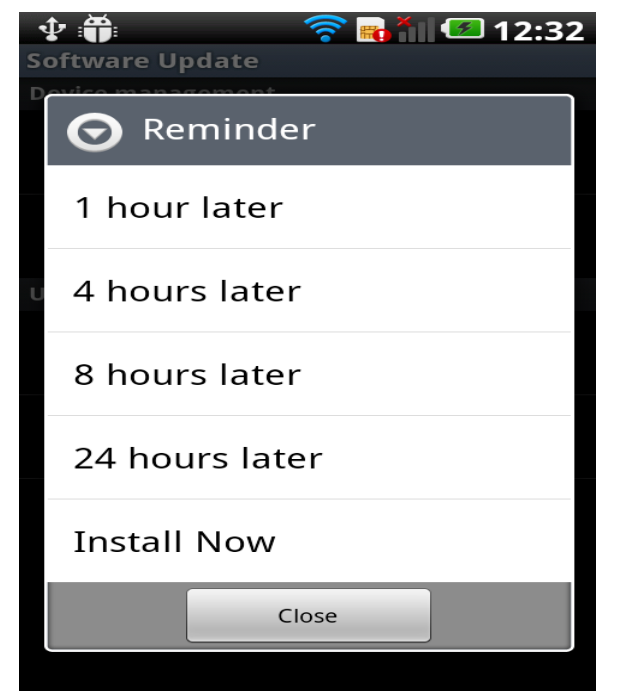

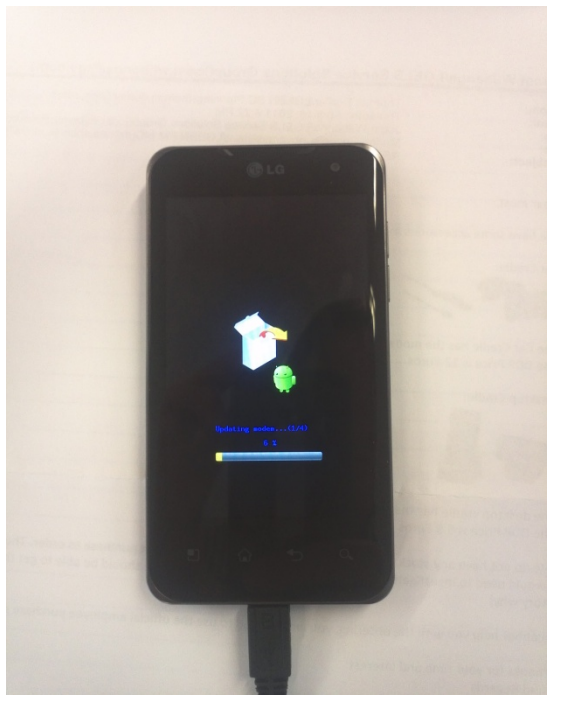